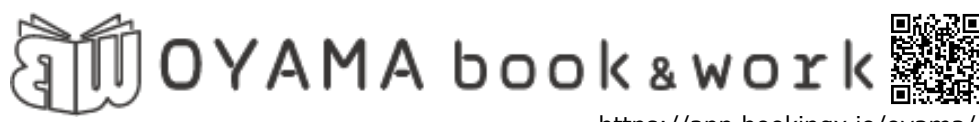

https://app.bookingx.io/oyama/

### <ご予約方法について>

#### 予約サイトの操作方法

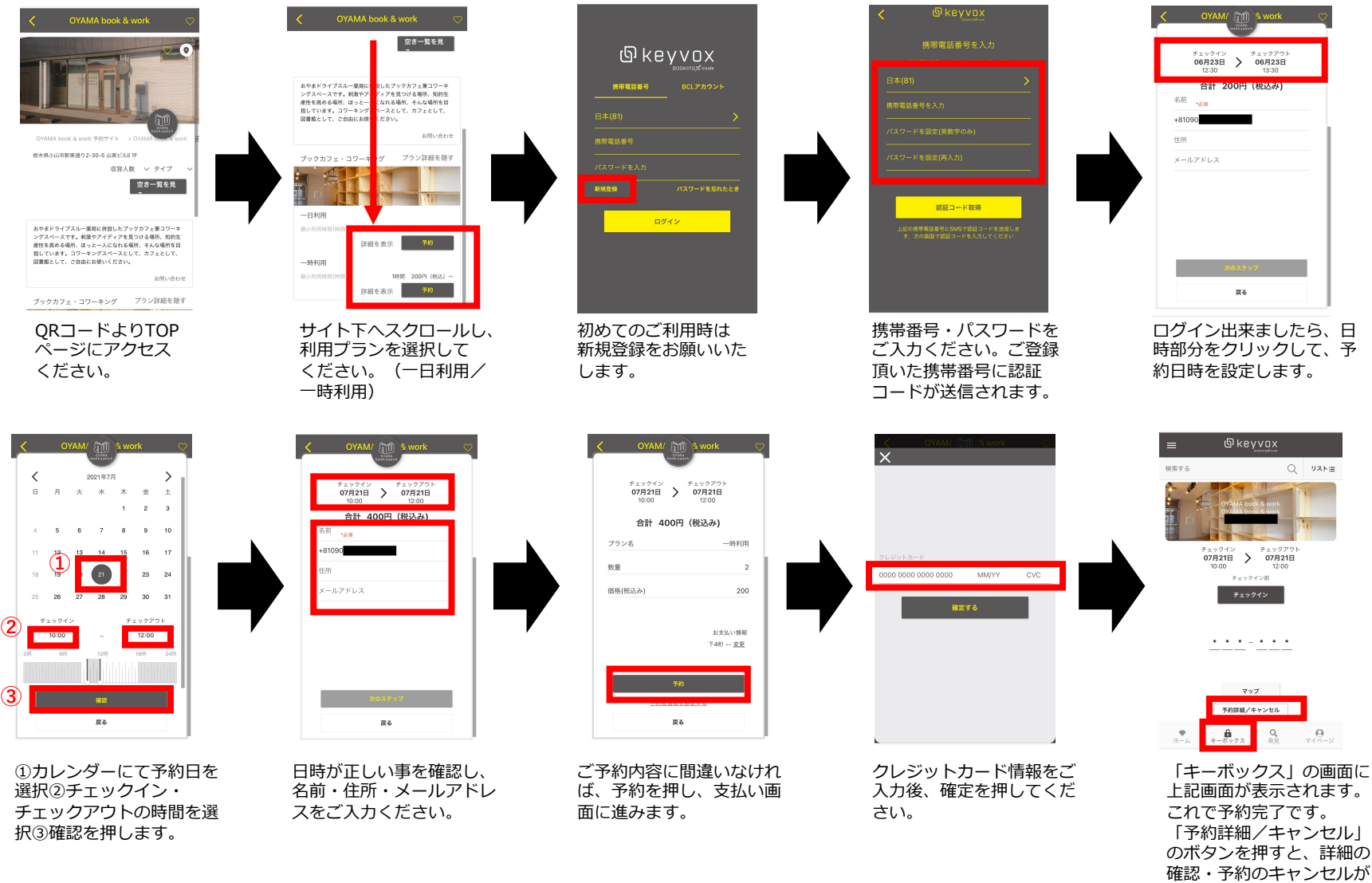

可能です。

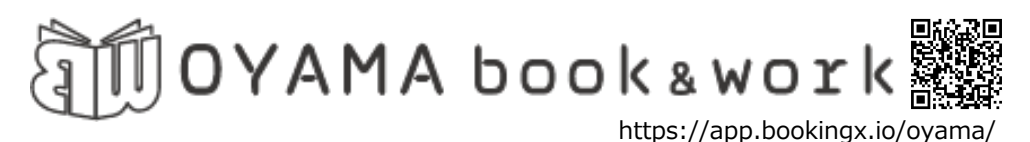

## <ご予約日当日>

後になると、自動でチェッ

クインされます。

#### 予約サイトの操作方法 絵葉する Q YZHE 検索する Q VANE チェックイン チェックアウト 06月28日 > 06月28日 チェックアウ 07月21日 チェックイン済み 37-18 マップ マップ 予約詳細/キャンセル 予約詳細/キャンセル ▲ Q キーボックス 発見 6 Q キーボックスの「チェック チェックイン後、ご予約 イン」をクリック。 時間の15分前から暗証番 ※チェックイは48時間前か 号が確認できます。 ら可能です。チェックイン ※入室できるのはご予約 するとキャンセルが出来な 時間になってからです。 くなります。予約開始時間

# 

ここからは店舗入り口にあるスマートロックを操作して行きます。

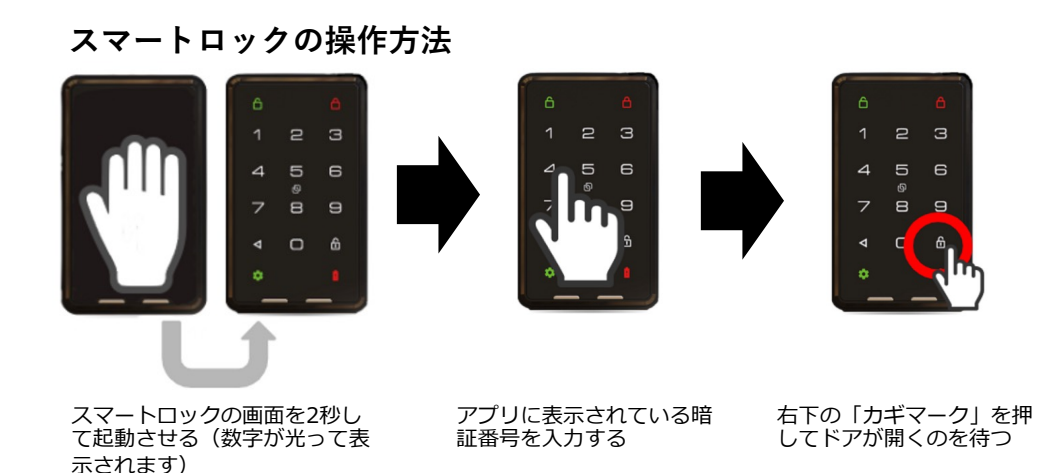

REST ROOM ΟΥΑΜΑ STAFF ONLY 薬同 Sofa Sofa Sofa Sofa BOOK SHELF Т ¥)  $\bigcirc$ († Ţ () Ьoo まドライブスル 300K  $\overline{\phantom{a}}$ Qo ٤ 0 к  $\overline{}$ カフェ入口 薬局入口

スマートロックの操作方法

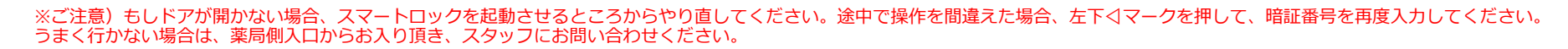